# EZPro300 烧写工具使用说明

V2.0(2019.04.10)

#### SIN象MCU 上海晟矽微电子股份有限公司 最的微电子 Shanghai SinoMCU Microelectronics Co., Ltd.

#### 目录:

| 装箱       | 済単3                            |
|----------|--------------------------------|
| <u> </u> | 软件安装与使用:                       |
| 三、       | 与机械手连接9                        |
|          | 3.1 烧写器接口说明 9                  |
|          | 3.2 HV1.0 与机械手连接补充说明(老版本烧写器)10 |
|          | 3.3 硬件 HV2.0 与机械手连接补充说明: 12    |
|          | 3.4 3.3V 电平转换到 5V 电平: 13       |
| 四.       | 滚动码烧写设置15                      |
| 五、       | 在线固件升级16                       |
| 六、       | WRT 文件的使用 18                   |
| 七、       | 错误信息对照表19                      |
| 八、       | 更新记录:                          |

### 装箱清单

EZPro300 烧写器为配合半自动机械烧录而开发。可在研发、生产 SinoMCU 公司 MCU 产品时烧录程序使用。

EZPro100 烧写器整套配件包括:

| DC18V 电源话配器          | 1 只        |
|----------------------|------------|
| <b></b><br>核 写 嬰 主 却 | - 八<br>1 台 |
| <u> </u>             |            |
| 对应型亏转接极              | 1          |
| 40PIN 锁紧座            | 1 只        |
| USB 线                | 1 根        |

各配件视图如下:

| DC18V 电源 | 主机(注<br>硬件<br>V2.2版<br>本以上) |  |
|----------|-----------------------------|--|
| 转接板      | USB 线<br>(A-B 接<br>口)       |  |
| 锁紧座      |                             |  |

#### 二、软件安装与使用:

软件 EZPro300 可正常免安装运行于Windows2000, Windows XP, Win7 三种比较流行的 PC 电脑操作系统。软件与烧写器主机的通信是采用 USB 虚拟串口通信。软件驱动程序的安装使用步骤如下:

- 1. 把 DC18V 电源连接到烧写器主机上。
- 2. 通过 USB 线 将烧写器 与 PC 机电脑连接,连接前检查烧写器上的 S1 拨码开关是 设置正确(正确使用时只有 4 号处于 ON 状态,其它全 OFF)。
- 3. 安装 USB 驱动。当第一次连接烧写器到 PC 机时, PC 机会提示发现新硬件。以 Win7 操作系统为例:
  - a.打开设备管理器。

在设备资源管理器中,找到如下图 2-1 所示:

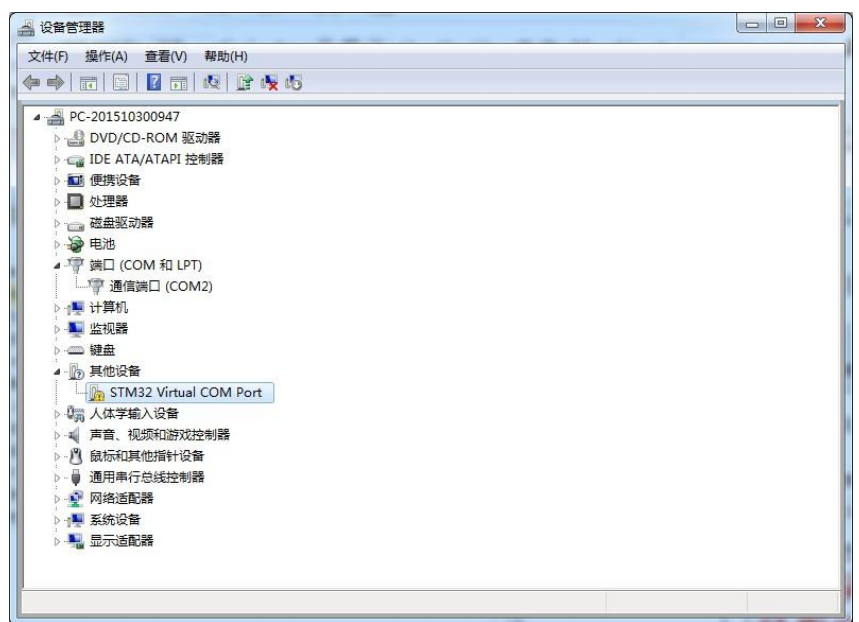

图 2-1

c.点击右键后,更新驱动程序,如图 2-2,选择浏览计算机以查找驱动程序软件

**X** 

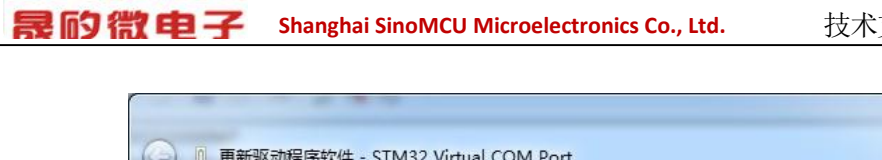

SIN SIN 上海晟矽微电子股份有限公司

| 0 | 更新驱动程序软件 - STM32 Virtual COM Port                                                   |    |
|---|-------------------------------------------------------------------------------------|----|
|   | 您想如何搜索驱动程序软件?                                                                       |    |
|   | ◆ 自动搜索更新的驱动程序软件(S)<br>Windows 将在您的计算机和 Internet 上查找用于相关设备的最新驱动程序软件,除非在设备安装设备中禁用该功能。 |    |
|   | → 浏览计算机以查找驱动程序软件(R)<br>手动查找并安装驱动程序软件。                                               |    |
|   |                                                                                     | 取消 |

图 2-2

d.按红字部分提示操作。如图 2-3:

| 浏览计算机                | 上的驱动程序又                               | て件                            |                |       |  |
|----------------------|---------------------------------------|-------------------------------|----------------|-------|--|
| 在以下位置搜索              | 驱动程序软件:                               |                               |                |       |  |
| C:\user\CD_Se        | ft\SINOSUN\Sinc                       | Sun_LCD_WRITE                 | R_2011-07-22 + | 浏览(R) |  |
| 1 包括子文件统             | 5(1)                                  |                               |                |       |  |
| ~= JT/J              |                                       | 此的古                           | 动后男性           | 林氏下   |  |
| 谷指向<br>步 从计算<br>所有驱动 | 1烧与软<br>机的设备驱动和<br>是示与该设备兼容的<br>副序软件。 | 了十日了十十<br>星序列表中选择<br>记会教的秘密程序 |                | 9     |  |

图 2-3

e.选择软件目录下的 Driver 文件夹下 WIN32/WIN64 驱动路径,然后下一步。如 果出现如下图 2-4 示提示,选择始终安装此驱动程序软件:

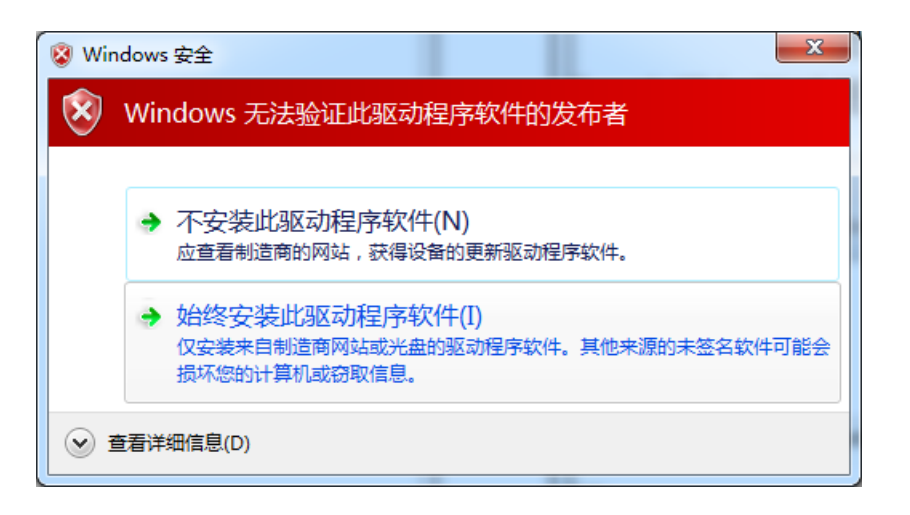

图 2-4

4. 安装完成后,在"设备管理器"中,可以看到如下图:

SIN参MCU 上海晟矽微电子股份有限公司 最的微电子 Shanghai SinoMCU Microelectronics Co., Ltd.

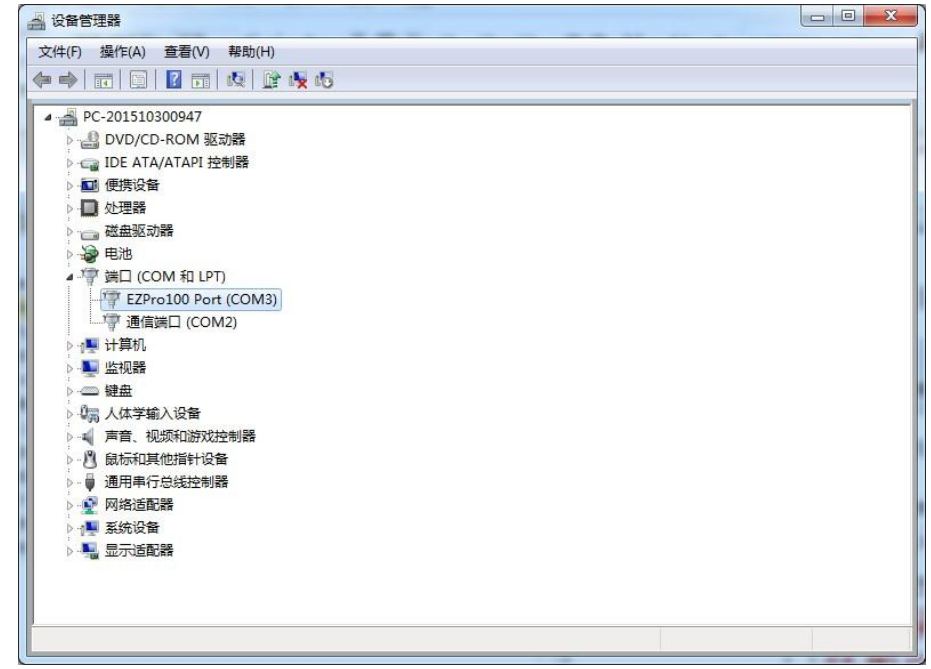

图 2-5

- 5. 运行软件 EZPro300.exe
- 6. 软件打开之后,从 Device 下拉框选择芯片。
- 7. File->open 打开需要烧写的 XXX.S19 文件(注意不能选择软件目录中的各种型号 S19 文件。这些文件的地址段为非程序地址段)。
- 8. 点击"配置选项",弹出对应型号的配置项,根据项目实际情况进行设置,然后"确定"。
- 9. 确认完成后,点击 "下载程序",选择 YES,这时候 程序会自动下载到烧写器 的 Flash 芯片中。
- 10. 下载的时候和使用过程中, 烧定器上红色拨码开关 4 "write" 必须为"ON"。其 它为"OFF"。
- 11. 下载完成之后,会出现提示框,显示软件的校验码,同时下载完成之后,LCD 显示屏也会显示对应型号,和校验码,配置 OPTION 值。如下图 2-6:

SIN SIN 上海晟 动微电子 股份 有限 公司

Shanghai SinoMCU Microelectronics Co., Ltd.

技术支持部 TAN-002

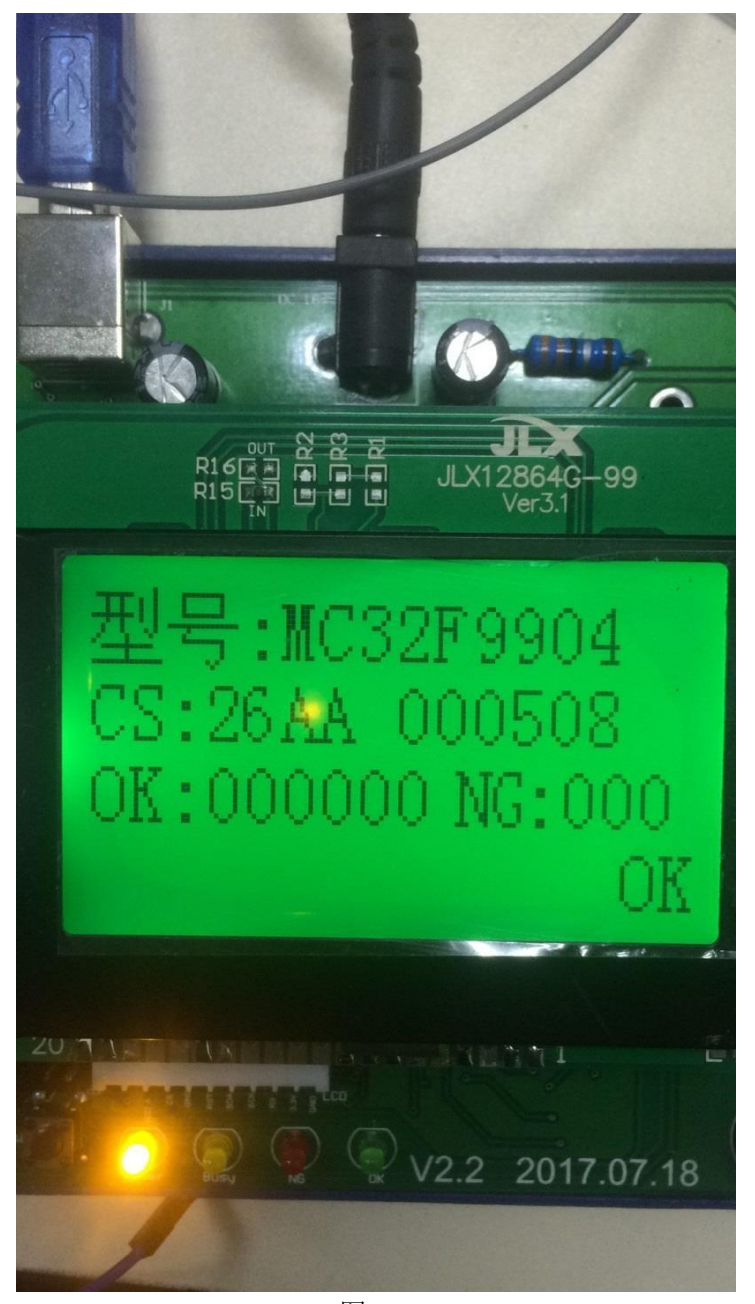

图 2-6

显示内容:

第一行:型号: MC32F9904 ---显示型号与对应下载时选择的芯片型号一 致

第二行: CS:0x7F0D 0XD2FFFFFF ---0X26AA 为烧写文件的 CheckSum 校验 码,000508 为 option 配置

第三行 烧写 OK 时显示,本次已经烧写 OK 和 NG 数量。注意计算值为本 次烧写器不掉电时的计数值。烧写器重新上电后,记数值将自动清零。

烧写 NG 时,显示: ERR: XXX。对应的错误代码可以在说明书后面查找烧 写错误的原因。

第四行: 正常烧写时显示 OK。烧写出错时显示烧写出错的类型。

12. 生产时, 首颗 MCU 必须进行全功能测试, 所有功能测试 OK 后方可进行量产。在

进行量产的过程中,为了防止烧写器失效或其它故障出现,建议客户每烧写 1000PCS-2000PCS 芯片后对进行 1PCS 功能抽检,如发现问题,请立即停止生产, 并通知相关技术人员确认。生产的最后 1PCS 也要求进行功能测试。这样对生产质量 方能有效控制,把损失降低。

#### 三、与机械手连接

#### 3.1 烧写器接口说明

EZPro300 烧写器为方便与半自动机台连接,已经将相关信号引到 RS232 接口上。如下图 3-1 所示:

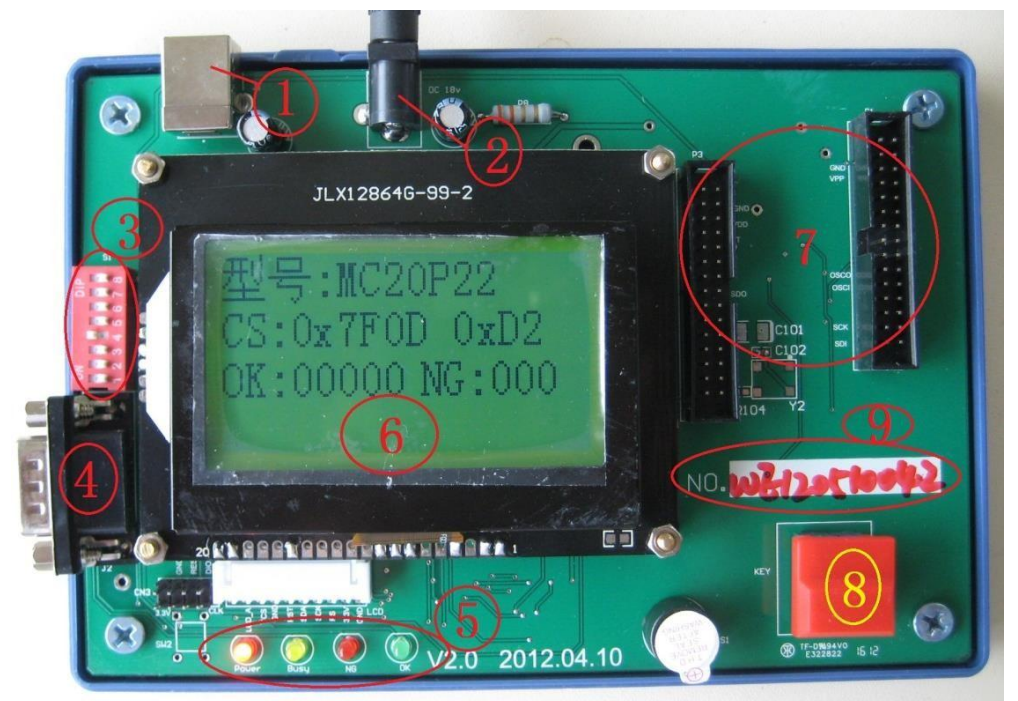

图 3-1

① USB 接口,与 PC 机相连

② 18V 电源接口,内正外负。

③Write, Verify 功能选择。默认只需 Write 功能(4号键处于 ON),在烧写时已进行强行校验。

④机械手信号连接口

⑤ 状态显示 LED 灯: Power,Busy,NG,OK 信号提示

⑥LCD 显示区

⑦烧写转接板安装区

⑧烧写起动按键

⑨烧写器主机 编号。

烧写器与机械手连接时需要以下信号: VCC,GND,START,OK,NG,BUSY 六个信号。简易烧写器已经把这六个信号引到了一个 RS232 串口上,可以 直接与机械手相连。如下图 3-2 所示,烧写器已经将改信号引到 RS232 接口 上: (注意不同硬件版本,这几个信号的对应引脚有所改动。下图是 HV1.0 的实物图, HV2.0 请以 PCB 板上标注丝印为准, 3.3 章节也有说明;另 KEY 信号即是 START 信号)

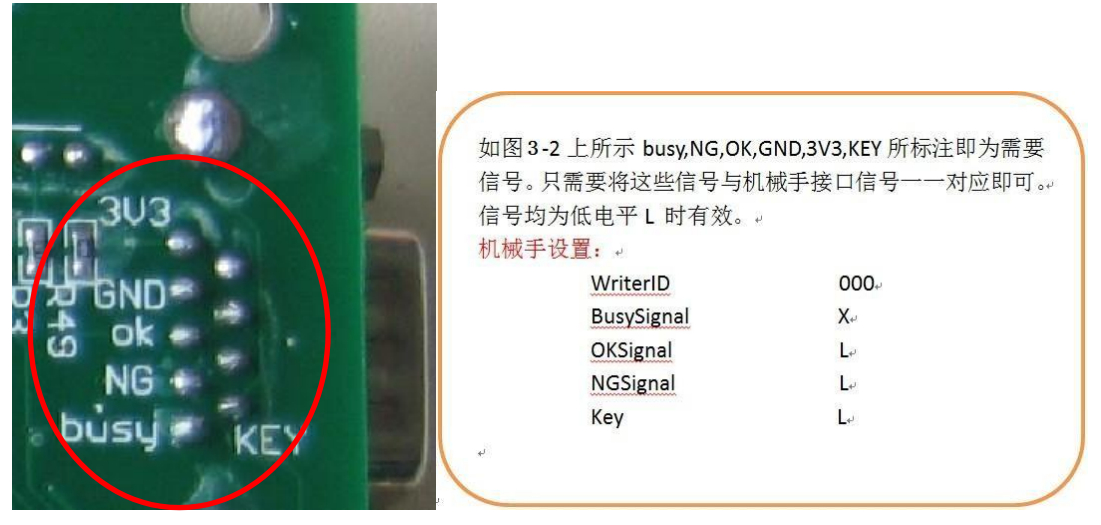

图 3-2 机械手连接标识

### 3.2 HV1.0 与机械手连接补充说明(老版本烧写器)

简易烧写器 EZPro100 HV1.0 的控制信号已经连到接 RS232 接口,相关信号对应如下:

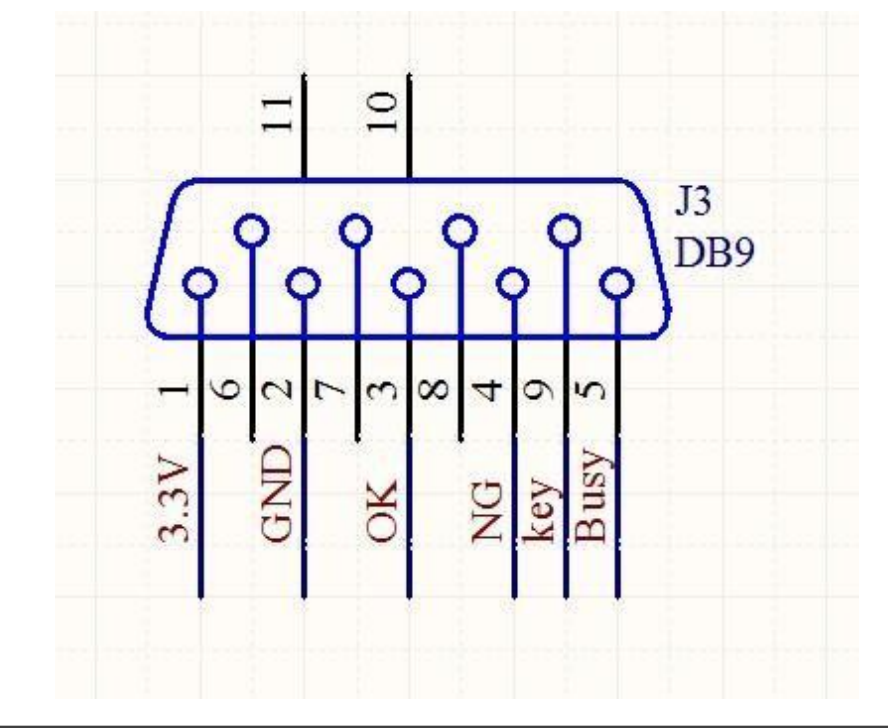

OK, NG, KEY, BUSY 四个信号均为"L"低电平有效。如需要直接使用 RS232 线 直接与机械手相连,则需要修改一下 OK, NG, BUSY 这三个信号。即需手工把 PCB 板上 连接到 OK, NG, BUSY 三个信号的 PCB 走线割断,然后从对应的 LED 信号指 示灯的负极引信号线到 RS232 脚位上。信号线的对应脚为如下:

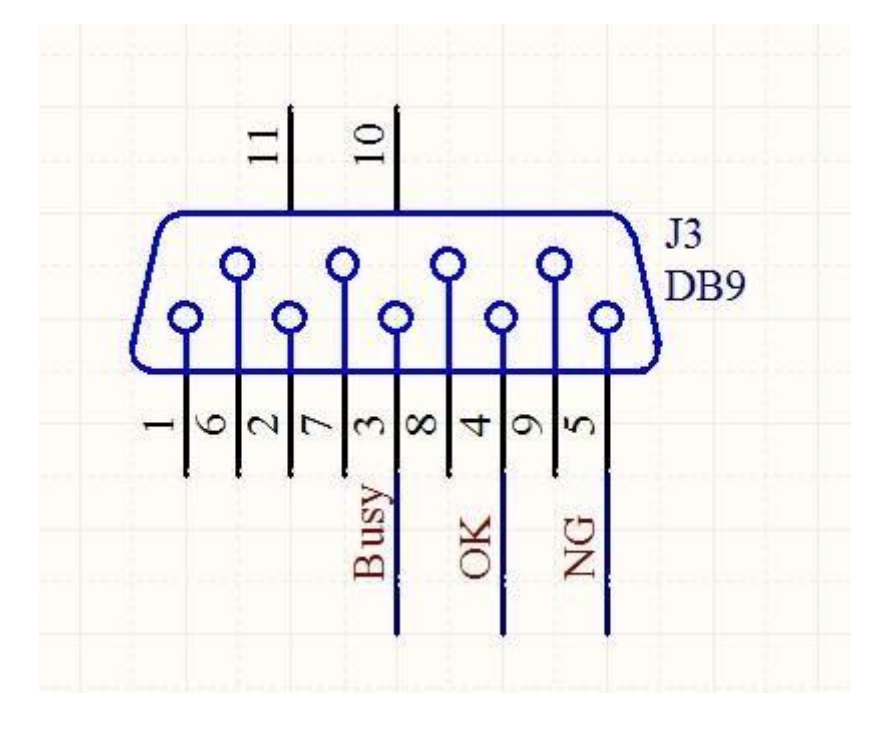

PCB 实物图如下:

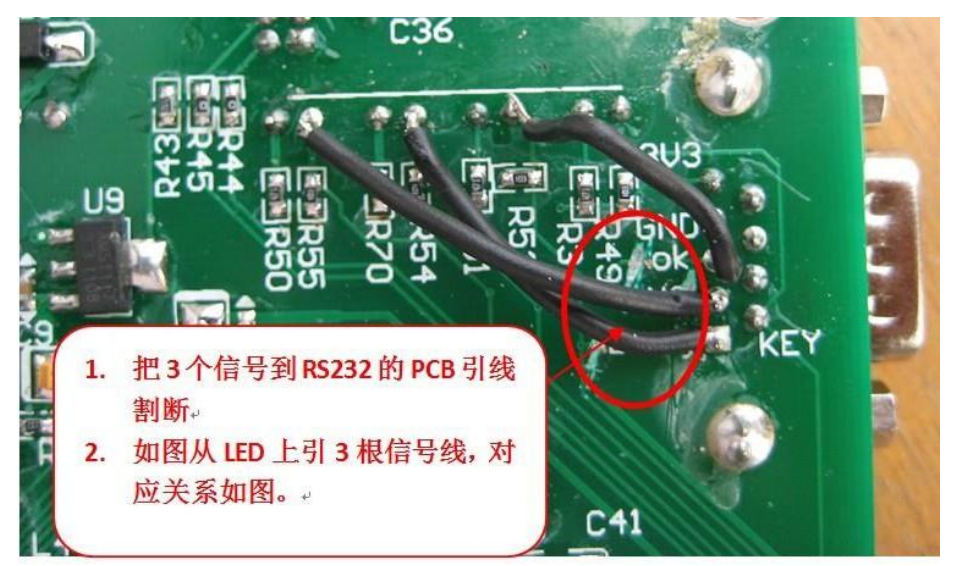

### 3.3 硬件 HV2.0 与机械手连接补充说明:

SIN参MCU 上海晟矽微电子股份有限公司 最的微电子 Shanghai SinoMCU Microelectronics Co., Ltd.

此版本可以直接使用 RS232 串口线与卓晶微接机械手连接。对 应的串口信号如下:

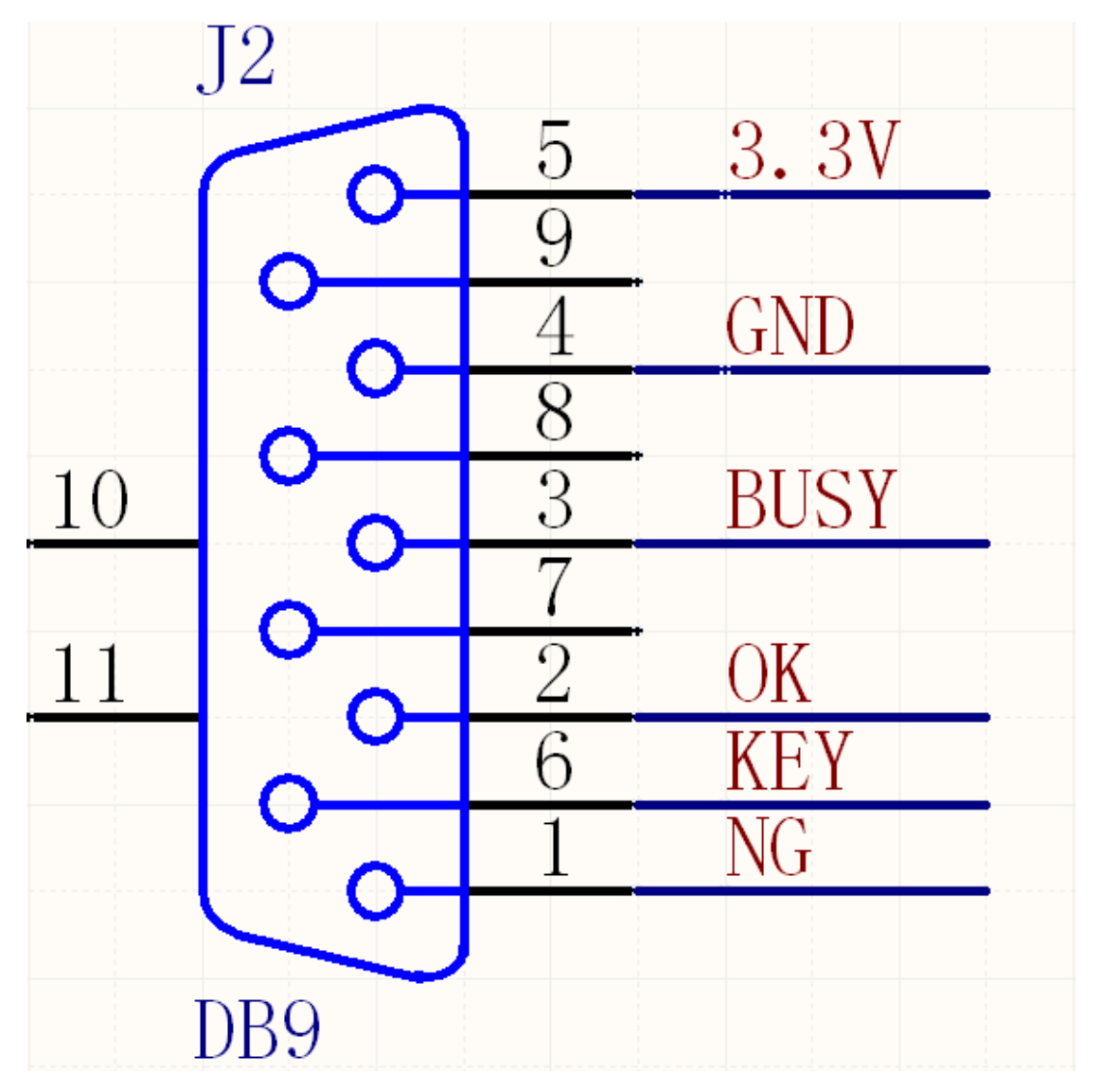

OK,NG,KEY,BUSY 四个信号均为"L"低电平有效。如需要直接使用 RS232 线与机械手相连,只需要将相应的信号线连接即可。 PCB 实物图如下:

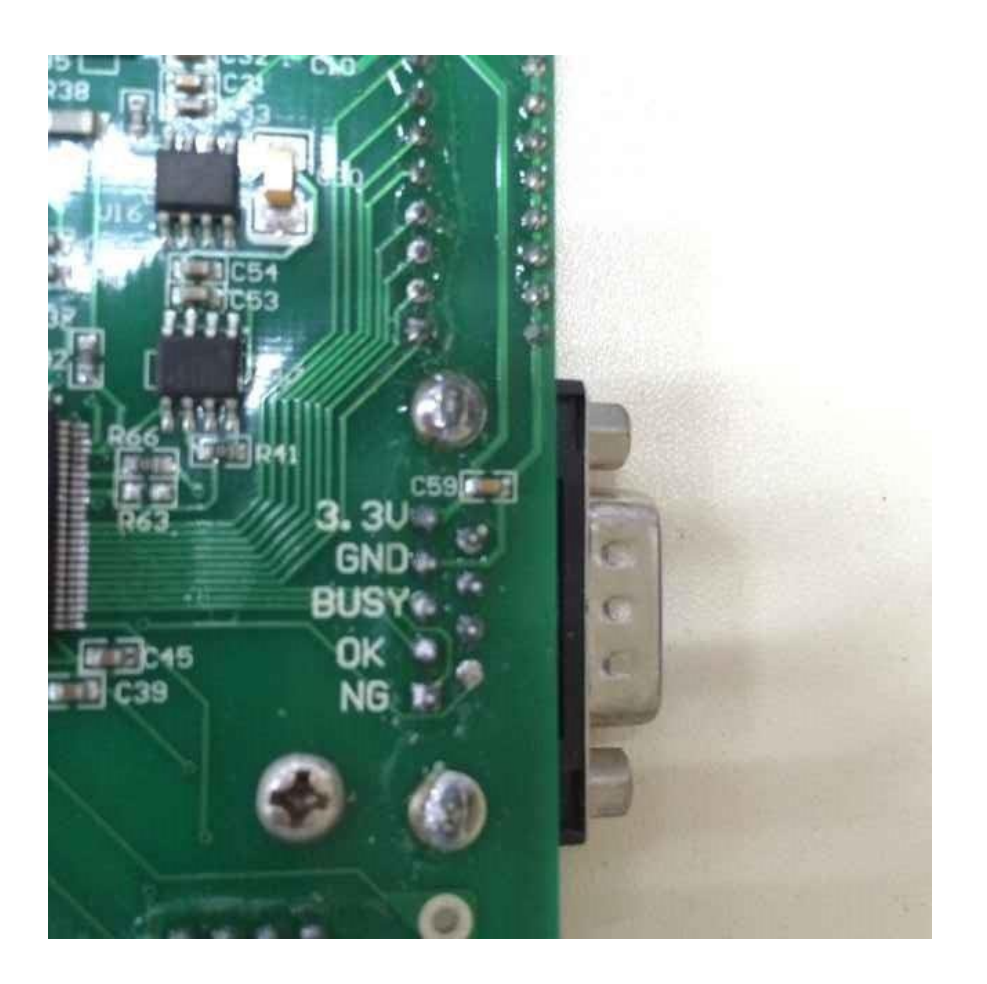

### 3.4 3.3V 电平转换到 5V 电平:

有些老款的机械手只能识别 5V 电平信号,而烧写器提供的信号为 3.3V,需要增加额外电路进行转换。以下电路可供参考:

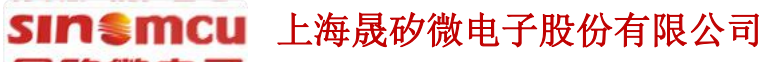

晟的微电子 Shanghai SinoMCU Microelectronics Co., Ltd.

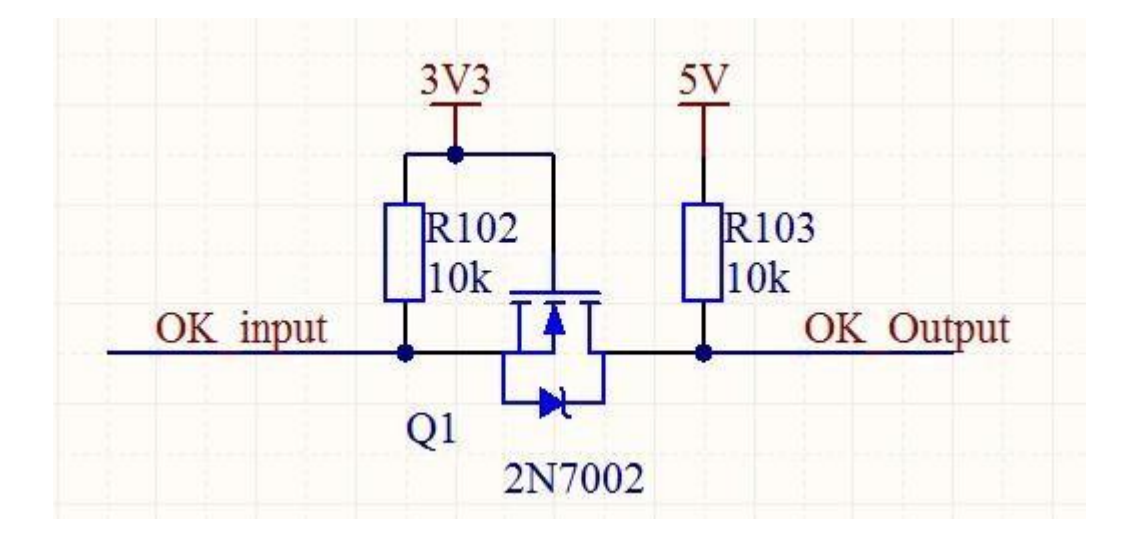

# 四. 滚动码烧写设置

昆的微电子

烧写器编号尾数带 B 字母的烧写器固件增加了滚动码烧写功能。功能介绍如下:

Shanghai SinoMCU Microelectronics Co., Ltd.

1.点击"滚动码设置"按钮,出现如下对话框。

SIN SIN 上海晟 动微电子 股份 有限 公司

| Rolling Code                              | ×                          |
|-------------------------------------------|----------------------------|
| Rolling Code<br>Start Address:<br>0X 0000 | End Address:<br>0X 0000    |
| note : End Add                            | ress - Start Address <= 3, |
| Step Value:                               | Init Value:                |
| UN 1                                      | 0000000                    |
|                                           |                            |
|                                           |                            |
|                                           |                            |
|                                           |                            |
|                                           |                            |
|                                           | 确定 取消                      |

对话框默认为"使能滚动码"功能处于关闭状态。同时其它设置窗口也处于禁止操作状态。当选中"使能滚动码"对话框后,才可以对滚动码的长度,滚动码地址,滚动码的初始 ID,滚动码的步进值,烧写数量限制值等进行设置。滚动码最多 支持 24 位长度;步进数为整数,且只能递增;初始 ID 对应每个地址的初值。

3. 滚动码存储地址: 必须为 ROM 有效地址值,如果非 ROM 有效地址范置, 测滚动码不会烧写。地址值为 16 位地址,如 0x1800, 0x1c00 等。

6.设置完成后点"确定",下载程序到烧写器后,烧写器 LCD 显示屏的最后 一行出现 "RL:0X000001"字样。

如果烧写器为刚上电状态,则显示的 ID:0XXX 为将要烧写的 ID 值,而在烧写的过程中显示为刚烧写好的 ID 值。当开启滚动码功能后,烧写 OK 的计数值将会被记录,即使掉电后重新上电当前 OK 数量和 ID 值会被正常记录。

# 五. 烧写器与 MTP 芯片连接

SIN参MCU 上海晟矽微电子股份有限公司 最的微电子 Shanghai SinoMCU Microelectronics Co., Ltd.

烧写芯片与MTP芯片连接脚如下图:

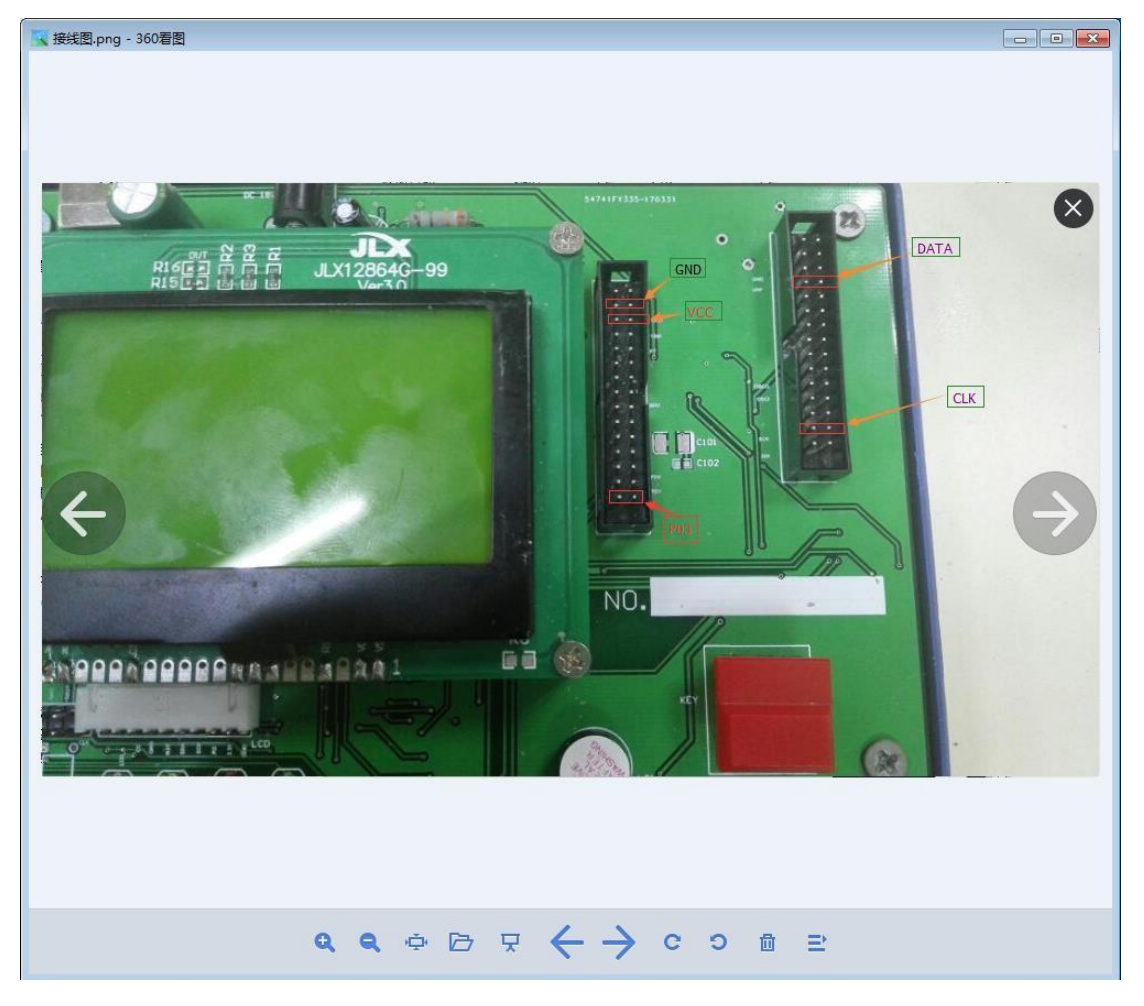

# 六、在线固件升级

烧写器支持在线更新。当厂家发布新的软件版本后,在使用烧写器前需要使 用当前版本软件对烧写器进行固件更新,以确保软件版本和硬件版本一致。更新 办法如下:

- 对烧写器进行重新上电。按住烧写器的红色按键,然后上电。这时候烧 写器进入固件更新模式。
- 2. 打开软件目录下 Update 文件夹,运行 IAP.exe 程序,程序界面如下:

| IAP v0.03bt                                                    |
|----------------------------------------------------------------|
| 文件路径:                                                          |
| E:\SVN\APP\Firmware\A380\EZPro100\A380\EZPro300_v1.0\EZPr 选择文件 |
| 开始下载                                                           |
| 欢迎使用IAP固件更新软件                                                  |
| 更新进度: 00.00%                                                   |
| 注意:仿真器和烧写器使用的是同一个IAP软件框架,更新固件的时候,请不要把烧写器和仿真器同时接在电脑上以免更新出错。     |
|                                                                |

- 3. 点击"选择文件",选择 Update 文件平下 EZPro100\_APP\_v20\_XXXX.srec 文件,如果文件夹下有两个文件,则尾部时间最新的为新版本。
- 4. 选择文件后,点击"开始下载"即可。

SIN SINCU 上海晟矽微电子股份有限公司

Shanghai SinoMCU Microelectronics Co., Ltd.

晟 的 微 电 子

六、WRT 文件的使用

在生产过程中,因为软件需要设置/配置的地方比较多,不便于生产线人员操作。因此,提供了一种带 OPTION 值的保存文档 WRT 格式,该格式包含 S19 码,芯片型号以及配置字。但不带滚动码相关的配置信息。

#### WRT 格式文件的生成:

当开发一款程序已经过测试验证 OK 之后,工程师可以通过在软件菜单 FILE→Save,选择 WRT 格式,然后进行保存。这时候会生成一个 WRT 格式的文件。

#### WRT 格式文件的使用:

当需要再次生产时,打开 EZPRo300.exe 烧写软件。软件打开之后不需要任 何芯片型号的选择和设置,直接点击工具栏上的"打开"图标,打开 WRT 格式 的文件,如果指到文件夹下找不到 WRT 文件时,注意查找的文件格式是不是已 经选择了 WRT。如下图所示:

| 目织 ▼ 新建文件夹  |                          |                        |               |
|-------------|--------------------------|------------------------|---------------|
|             | <b>^</b> 名称 <sup>^</sup> | 修改日期                   | 类型 🔺          |
| 肩 库         | 1.wrt                    | 2017/10/15 14:45       | WRT文件         |
| Subversion  | 2.wrt                    | 2017/10/15 14:48       | WRT 文件        |
|             | 3.wrt                    | 2017/10/15 14:51       | WRT 文件        |
| ■ 图片        | 4.wrt                    | 2017/10/15 14:52       | WRT 文件        |
| 2 文档        | 3.wrt                    | 2017/10/15 14:55       | WRT 文件        |
| → 音乐        | E 6.wrt                  | 2017/10/15 14:56       | WRT 文件        |
|             | 7.wrt                    | 2017/10/15 14:58       | WRT 文件        |
| 🟴 计算机       | 8.wrt                    | 2017/10/15 14:59       | WRT 文件        |
| 🏭 本地磁盘 (C:) | 9.wrt                    | 2017/10/15 15:00       | WRT 文件        |
| → 木地磁盘 (D·) | 10.wrt                   | 2017/10/15 15:01       | WRT 文件        |
|             | 11.wrt                   | 2017/10/15 15:03       | WRT 文件        |
|             | × ( 10                   | 1017/10/15 15:01       | 1.1/INT +>1/4 |
|             |                          |                        |               |
| 文件名(N):     |                          | ✓ MyType Files (*.wrt) | •             |

打开 WRT 文件之后,不需要任何其它操作,直接下载程序到烧写器即可以 烧写芯片。

注意:

- 1 加载 WRT 文件之后,不能再去选择芯片或者配置芯片,如果重新选择和配置芯片,下载的内容将会变成新的配置内容。
- 2 此 WRT 文件不适用于带滚动码设置的程序烧写。

## 七、错误信息对照表

| 错误代码     | 错误原因                           | 简单处理办法                  |
|----------|--------------------------------|-------------------------|
| FB       | 进入烧写模式失败                       | 1. 检查烧写小板型号是否一致,        |
|          |                                | 连接是否有错位;                |
|          |                                | 2. 18V 电源是否正常, VPP, VDD |
|          |                                | 电压是否正常                  |
| FF       | read flash data error          | 1.联系 FAE                |
| FE       | burned error crc error         | 1.联系 FAE                |
| FD       | eerom verify error             | 1.联系 FAE                |
| FC       | useroption verify error        | 1.联系 FAE                |
| FB       | clk line error                 | 1.联系 FAE                |
| FA       | when burning mcu occur other   | 1.联系 FAE                |
|          | error                          |                         |
| ERR_LINE | data line error                | 1.联系 FAE                |
| F9       | name not match                 | 1.联系 FAE                |
| F8       | frequence calibrication failed | 1.联系 FAE                |
| F7       | checksum verify                | 1.联系 FAE                |
| F6       | authority0                     | 1.联系 FAE                |
| F5       | Over time                      | 1.联系 FAE                |
| F4       | STEP (烧录过程不完整)                 | 1.联系 FAE                |
| F2       | SUPER(super模式没进对)              | 1.联系 FAE                |
| F1       | OPTION (配置字不互反)                | 1.联系 FAE                |

## 八、更新记录:

| 时间         | 修改者      | 版本    | 备注                     |
|------------|----------|-------|------------------------|
| 2011-09-07 | Rolla Xu | V1.00 | 原稿                     |
| 2019-04-10 | Lin Mei  | V2.00 | 增加了F4.F2.F1这3个错误信息代码对照 |